The Injury Analytics feature allows you to pull de-identified data directly from your own database. To access the Analytics feature go to Admin—>Injury Analytics Reporting. This is the best way to look at trends, injury specific information and other research type information.

| Ad       | nin Windows Help                 |   |
|----------|----------------------------------|---|
| 2        | Site Info                        |   |
| 8        | Add/Update Teams & Organizations | Þ |
| <u> </u> | Users                            | Þ |
|          | Maintenance                      | Þ |
|          | Import Cross-Walk                | × |
| 89       | Dashboard Statistics             |   |
| 8        | Data Miner                       |   |
| ۲        | Injury Analytics Reporting       |   |
| 题        | ROI Report                       |   |
|          | Athlete Security                 | Þ |
| Ø        | Drug Testing                     | Þ |
|          | Athlete Utilities                | Þ |
| 0        | Injury Utilities                 | Þ |
| <b>3</b> | Scheduling Utilities             | Þ |
| ۵        | Inventory Utilities              | Þ |
| 2        | Update Athlete Years             |   |
| 0        | Import/Export                    | Þ |
|          | Transaction Logs                 | Þ |
|          | Search All Athlete Records       |   |
| ۲        | Year-End Processing              | Þ |
| ۰        | Combine Athlete Records          |   |
| *        | Set Required Fields              |   |
| 1        | Custom Reports                   |   |

Before you are able to pull any numbers in the Injury Analytics, you will need to ensure that the teams you would like to research are Marked Off "In Research" in the Admin—> Add/Update Teams and organizations.

| Ad       | min                   | Windows            | Hel      | р                   |                           |           |               |                 |                |               |                         |      |                 |                   |                   |            |
|----------|-----------------------|--------------------|----------|---------------------|---------------------------|-----------|---------------|-----------------|----------------|---------------|-------------------------|------|-----------------|-------------------|-------------------|------------|
| 2        | Site I                | nfo                |          |                     |                           |           |               |                 |                |               |                         |      |                 |                   |                   |            |
| 25       | Add/U                 | Indate Tean        | ns &     | Organizat           | tions >                   |           | Add/I         | Indato Al       | 1 Teams        |               |                         |      |                 |                   |                   |            |
|          | Uconc                 | punte rem          | 10 00    | organiza            |                           | - L       | Auw           | puate A         |                |               |                         |      |                 |                   |                   |            |
|          | Users                 |                    |          |                     | •                         |           | Add/U         | pdate B         | y Organi       | zation        |                         |      |                 |                   |                   |            |
|          | Maint                 | tenance            |          |                     | •                         | •         | Comb          | oine Two        | Teams          |               |                         |      |                 |                   |                   |            |
|          | Impo                  | rt Cross-Wa        | alk      |                     | •                         | ·         | Add a         | n Organ         | ization        |               |                         |      |                 |                   |                   |            |
|          | Dashb                 | board Statis       | stics    |                     |                           |           | Searc         | h Organ         | izations       |               |                         |      |                 |                   |                   |            |
| 6        | Data 1                | Miner              |          |                     |                           |           | All O         | rganizati       | ons            |               |                         |      |                 |                   |                   |            |
|          | Injury                | y Analytics        | Repo     | orting              |                           |           | Chan          | ge an Oi        | ganizati       | on Nam        | e                       |      |                 |                   |                   |            |
| ß        | ROI                   | Report             | -        | -                   |                           | -         | <i>c c</i>    |                 |                |               |                         |      |                 |                   |                   |            |
| .0.      | 4411                  |                    |          |                     |                           | - 19      | Confi         | gure Bat        | ch Kepo        | rt Print      | ing Schedu              | le   |                 |                   |                   |            |
| <b>1</b> | Athle                 | te Security        |          |                     | ,                         | •         | Run           | Batch Re        | port Pro       | cessing       |                         |      |                 |                   |                   |            |
|          | anization Fi          | ilter (Note: Ora   | filter o | nly applies to or   | nanizatione wit           | th teame) | Se            | t Email To      |                | Class         | - All N-4:6:            |      |                 |                   |                   |            |
|          | Jamzation             |                    | mer or   | ing applies to org  | <ul> <li>Reset</li> </ul> | Show A    | AII 🖉 🔽       | Specific Org    | For All        | Liear         | All Notifications       |      |                 |                   |                   |            |
|          |                       |                    |          |                     |                           |           |               |                 |                | Clear Spec    | cific User Notificatior | IS   |                 |                   | _                 |            |
| Tea      | Organization          | E: Access to new t | eams m   | Sport               | L users aπer t            | Season    | Active        | Your Abbrev     | NCAA Sport     | Start Date    | e Competition Lev       | Do   | NOT use special | characters in the | e Organization or | Sport name |
|          | Notification Er       | mail To            |          | Bypass NCAA         | Coach Name                | 0003011   | Coach Emai    | l               | Coach Text     | End Date      | Coach Phone             | Ci - | In Research     | Comments          |                   |            |
|          |                       |                    | ~        |                     |                           |           |               |                 |                |               |                         |      |                 |                   |                   |            |
|          |                       |                    |          |                     |                           |           |               |                 |                |               |                         |      |                 |                   |                   |            |
|          |                       |                    |          | Guest Team          | Coed                      | Full Year |               | Guest           |                |               |                         |      | 92              |                   |                   |            |
|          |                       |                    |          | Sent by ATS         | Men                       | 0         |               | ATS             | 0              |               |                         |      | 91              |                   |                   |            |
|          |                       |                    |          |                     |                           |           |               |                 |                |               |                         |      |                 |                   |                   |            |
|          | Guest Teams           |                    |          | demo                | Guest                     | 0         |               |                 | 0              |               |                         |      | 94              |                   |                   |            |
|          | Guest Teams           |                    |          | test                | Guest                     | 0         |               |                 | 0              |               |                         |      | 96              |                   |                   |            |
|          |                       |                    |          |                     |                           |           |               |                 |                |               |                         |      |                 |                   |                   |            |
|          | Joe Tech              |                    |          | Baseball            | Men                       | Spring    |               |                 |                |               |                         |      | 61              |                   |                   |            |
|          | Joe Tech              |                    |          | Behavioral Health   | Coed                      | Full Year | joe@kefferd   | MH              |                |               |                         |      | 98              |                   |                   |            |
|          |                       |                    |          |                     |                           |           |               |                 |                |               |                         |      |                 |                   |                   |            |
|          | Joe Tech              |                    |          | Football            | Men                       | Fall      |               | FB              | FB-M           |               |                         |      | 60              |                   |                   |            |
|          | Joe Tech              |                    |          | Mens Baskethall     | Men                       | Winter    | joe@kefferd   | levelopment.com |                |               |                         |      | 64              |                   |                   |            |
|          |                       |                    |          |                     |                           |           | <u> </u>      |                 |                |               |                         |      |                 |                   |                   |            |
| Ree      | Joe Tech<br>cord:     | Of 14              |          | Nutrition           | Coed                      | Full Year |               | Nutr            |                |               |                         |      | 99              | J                 |                   | ~          |
| Tear     | n Actions             | * Do not use spec  | ial char | acters in your orda | nization or team          | name. Cha | aracters such | as commas ind   | riods, colon s | emi-colon and | d slashes ::\//         |      |                 |                   |                   |            |
| G        | rant/Revoke<br>Access | Save               |          | Remove              | Сору                      | То        | Excel         | Print           | Increas        | e Date+1      | Close                   |      |                 |                   |                   |            |

The Injury Analytics option is also an administrative feature. In order to see the tab and utilize the function, you must be a system administrator or have partial administrative access to the function.

|                                                                                                    | T  |                   | E                                                                                                    | E:1.(0                                                                                                    | Partial Admin                                                                                                    | ·           | - N                          | MCC |
|----------------------------------------------------------------------------------------------------|----|-------------------|----------------------------------------------------------------------------------------------------|----------------------------------------------------------------------------------------------------|----------------------------------------------------------------------------------------------------|-------------|------------------------------|-----|
| 😫 User                                                                                                    |    | ite: IF y<br>this | email Groups<br>you checked<br>tab does n                                                                                                    | the "Adn<br>ot apply                                                                                                    | inistrator" bo<br>it is only for "                                                                                                    | Partial" ac | g Notes<br>e user n<br>Imins | ame |
| Name:<br>(First Last Administrator Athletic Trainer PRN St<br>Coacn Doc/Phy/Nurse Other<br>Student Strength/Condition | ff | All               | Admin A     Data Min     Data Min     Admin A     Reset C     Reset C     Reset C     Reset A     Reset A     Schedul     Athlete     Mainten     Mainten     Mainten     Mainten     Mainten     Mainten     Mainten     Mainten     Mainten     Mainten     Mainten     Mainten     Mainten     Mainten     Mainten     Mainten     Mainten     Mainten     Mainten     Mainten     Mainten     Mainten     Mainten     Mainten | rea<br>her<br>thlete Sean<br>leared to Pl<br>leared to Pl<br>leared to P | ch<br>ay Status<br>ay Date<br>oncussion Flags<br>gible Flag<br>tuestion Checkbo<br>cools<br>Forms<br>Forms<br>arrance Companie:<br>ical Providers<br>dors | oxes        | ~                            |     |

The analytics comes with 4 different levels of reports you can run: Tier 1, Tier 2x1, Tier 2x2, or a Pie chart.

| 1 Tier Report | 2x1 Tier Report | 2x2 Tier Report | Pie Chart |   |  |
|---------------|-----------------|-----------------|-----------|---|--|
| Row Field:    |                 |                 |           | • |  |
| Column Fiel   | d:              |                 |           | • |  |
|               |                 |                 |           |   |  |
|               |                 |                 |           |   |  |
|               |                 |                 |           |   |  |

|                      | >            |
|----------------------|--------------|
| Athlete Age          |              |
| Athlete Gender       |              |
| Athlete Year         |              |
| Birth Month          |              |
| Birth Year           |              |
| Body Part            |              |
| Competition Level    |              |
| EMS Required         |              |
| Head Index           |              |
| Humidity             |              |
| Injury Date          |              |
| Injury Event Name    |              |
| Injury Mechanism     |              |
| Injury Report Date   |              |
| Injury Severity      |              |
| Injury Side          |              |
| Injury Surface       |              |
| Injury Type          |              |
| Region Name          |              |
| Re-Injury            |              |
| Resolve Date         |              |
| Resolve Days         |              |
| Return Date          |              |
| Return Days          |              |
| Scholarship          |              |
| Season               |              |
| Season Ending Injury |              |
| Sport Name           |              |
| State                | $\checkmark$ |

The Row and Column Field drop down areas let you decide what types of information you want to pull out and compare.

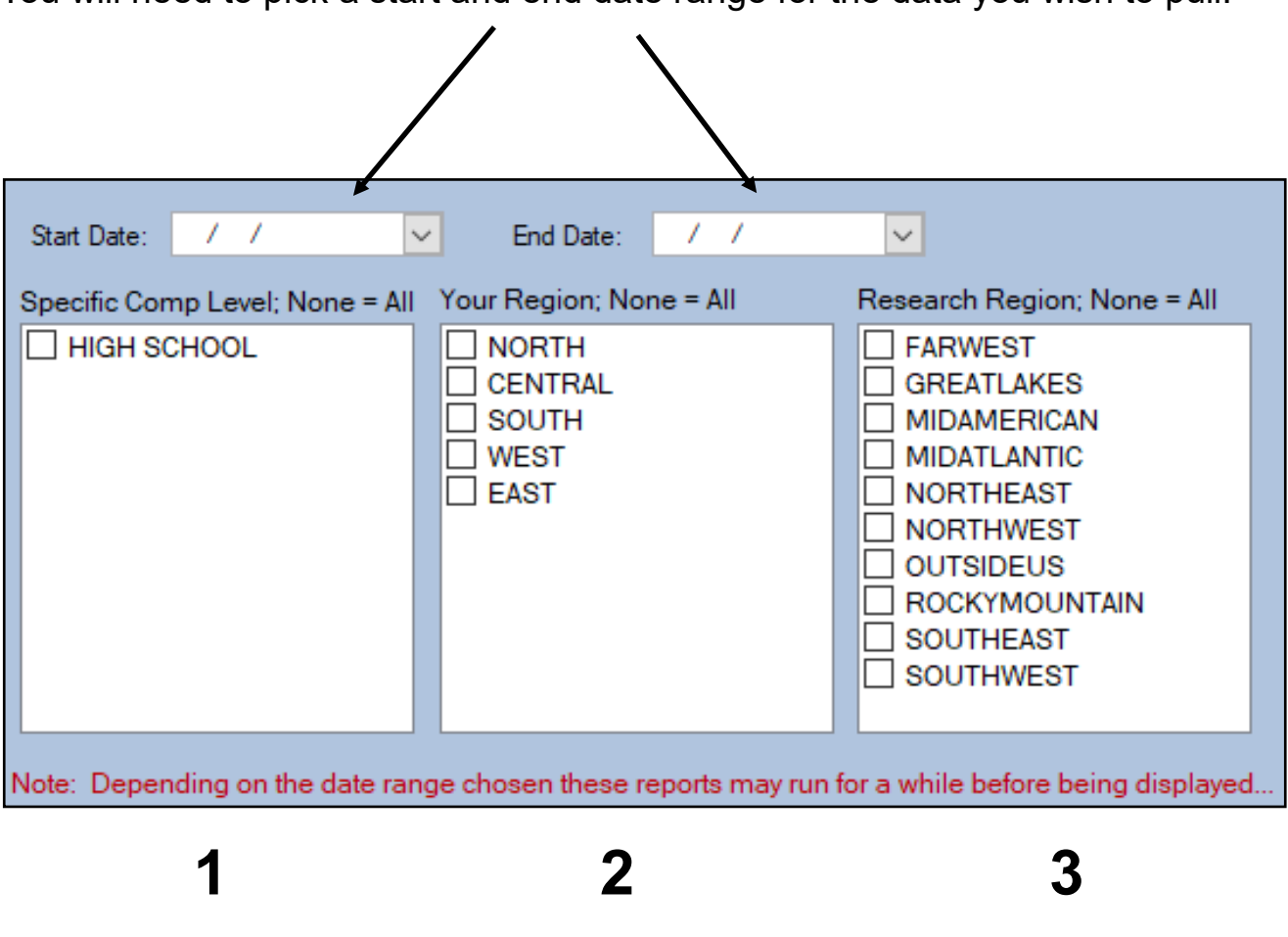

You will need to pick a start and end date range for the data you wish to pull.

The three boxes at the bottom will show different things depending on the set up of your database.

Box 1 will show the different competition levels in your system

Box 2 will show the organizations (if you have any) within your database

Box 3 shows the NATA regions.

You can use these areas to select/narrow down your data choices, indicate the areas you want to compare, or you could leave these areas blank.

## **Tier 1 Report**

| ۹,                                                                                            |                           |                                                                        |                             |                                                                                                  |                                                                                                    |  |  |
|-----------------------------------------------------------------------------------------------|---------------------------|------------------------------------------------------------------------|-----------------------------|--------------------------------------------------------------------------------------------------|----------------------------------------------------------------------------------------------------|--|--|
| A                                                                                             | TS Injury /               | Analytics R                                                            | eporting                    |                                                                                                  | Close                                                                                                    |  |  |
| 1 Tier Report 2x1                                                                             | Tier Report               | 2x2 Tier Report                                                        | Pie Chart                   |                                                                                                  |                                                                                                    |  |  |
| Row Field:                                                                                    | / Field: Athlete Gender 🔹 |                                                                        |                             |                                                                                                  |                                                                                                    |  |  |
| Column Field:                                                                                 | Injury Type               |                                                                        |                             | •                                                                                                |                                                                                                    |  |  |
|                                                                                               |                           |                                                                        |                             |                                                                                                  |                                                                                                    |  |  |
|                                                                                               |                           |                                                                        |                             |                                                                                                  |                                                                                                    |  |  |
|                                                                                               |                           |                                                                        |                             |                                                                                                  |                                                                                                    |  |  |
| 05/01/1                                                                                       | 9 🗸                       | End Date:                                                              | 01/17/20                    | ~                                                                                                |                                                                                                    |  |  |
| Start Date: 05/01/1                                                                           | -                         |                                                                        |                             |                                                                                                  |                                                                                                    |  |  |
| Specific Comp Level                                                                           | None = All Y              | our Region; No                                                         | ne = All                    | Research                                                                                         | Region; None = All                                                                                                    |  |  |
| Specific Comp Level                                                                           | : None = All Y            | our Region; No                                                         | one = All                   | Research                                                                                         | Region; None = All<br>VEST<br>NTLAKES                                                                                                    |  |  |
| Specific Comp Level                                                                           | None = All Y              | our Region; No<br>NORTH<br>CENTRAL<br>SOUTH<br>WEST                    | ne = All                    | Research                                                                                         | Region; None = All<br>VEST<br>ATLAKES<br>MERICAN<br>TLANTIC                                                                                          |  |  |
| Specific Comp Level                                                                           | None = All Y              | our Region; No<br>NORTH<br>CENTRAL<br>SOUTH<br>WEST<br>EAST            | ne = All                    | Research                                                                                         | Region; None = All<br>VEST<br>ITLAKES<br>MERICAN<br>TLANTIC<br>THEAST<br>IHWEST                                                                      |  |  |
| Specific Comp Level                                                                           | None = All Y              | 'our Region; No<br>☐ NORTH<br>☐ CENTRAL<br>☑ SOUTH<br>☐ WEST<br>☐ EAST | ne = All                    | Research<br>FARW<br>GREA<br>MIDAI<br>MIDAI<br>NORT<br>NORT<br>OUTS                               | Region: None = All<br>VEST<br>ATLAKES<br>MERICAN<br>TLANTIC<br>THAST<br>THWEST<br>SIDEUS<br>CYMOU INITAIN                                            |  |  |
| Start Date: 05/01/1<br>Specific Comp Level                                                    | None = AII Y              | Your Region; No<br>☐ NORTH<br>☐ CENTRAL<br>Ø SOUTH<br>☐ WEST<br>☐ EAST | ne = All                    | Research<br>FARW<br>GREA<br>MIDA<br>MIDA<br>NORT<br>NORT<br>OUTS<br>ROCK<br>SOUT                 | Region; None = All<br>VEST<br>ATLAKES<br>MERICAN<br>TLANTIC<br>THEAST<br>THWEST<br>SIDEUS<br>KYMOUNTAIN<br>THEAST                                    |  |  |
| Specific Comp Level                                                                           | None = AII Y              | Your Region; No<br>☐ NORTH<br>☐ CENTRAL<br>Ø SOUTH<br>☐ WEST<br>☐ EAST | ne = All                    | Research<br>GREA<br>MIDA<br>MIDA<br>NORT<br>NORT<br>OUTS<br>ROCK<br>SOUT<br>SOUT                 | Region; None = All<br>VEST<br>ITLAKES<br>MERICAN<br>TLANTIC<br>THEAST<br>FHWEST<br>SIDEUS<br>(YMOUNTAIN<br>THEAST<br>THWEST                          |  |  |
| Start Date: 05/01/1<br>Specific Comp Level                                                    | None = AII Y              | our Region; No<br>NORTH<br>CENTRAL<br>SOUTH<br>WEST<br>EAST            | ne = All<br>reports may run | Research<br>FARW<br>GREA<br>MIDA<br>MIDA<br>NORT<br>NORT<br>OUTS<br>ROCK<br>SOUT<br>SOUT         | Region: None = All<br>VEST<br>NTLAKES<br>MERICAN<br>TLANTIC<br>THEAST<br>THEAST<br>THWEST<br>SIDEUS<br>YMOUNTAIN<br>THEAST<br>THWEST                 |  |  |
| Start Date: US/01/1<br>Specific Comp Level<br>HIGH SCHOOL<br>Note: Depending on<br>Run 1-Tier | None = All Y              | our Region; No                                                         | reports may run<br>Run 2x2  | Research<br>FARW<br>GREA<br>MIDA<br>MIDA<br>NORT<br>NORT<br>NORT<br>NORT<br>SOUT<br>SOUT<br>SOUT | Region: None = All<br>VEST<br>ATLAKES<br>MERICAN<br>TLANTIC<br>THAST<br>THWEST<br>SIDEUS<br>CYMOUNTAIN<br>THEAST<br>THWEST<br>before being displayed |  |  |

For a Tier 1 report choose the information you want for your Row and Column fields. Pick your Start and End Date, then choose any limiting factors (regions) in the 3 boxes below if you wish. When you have made all your choices click the "Run Tier-1" button.

Your report will appear in the format shown below with your specific choices of data shown in the row and column areas. You have the some functions with these reports as others: Email, export to another format, print or save.

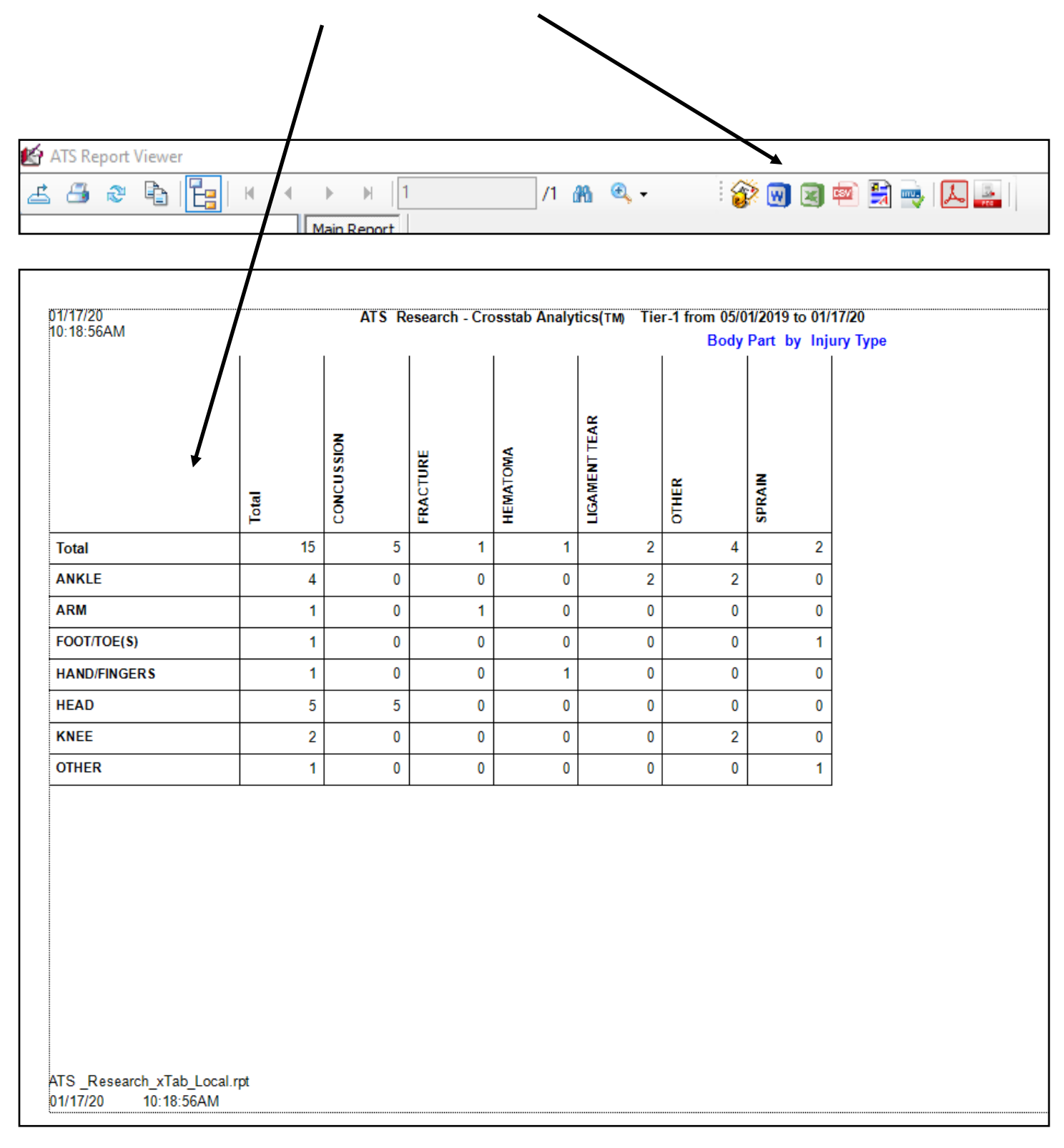

## **Tier 2x1 Report**

| - | 5                             |              |              |                                                               |              |                                                                                |                                                                                                    |
|---|-------------------------------|--------------|--------------|---------------------------------------------------------------|--------------|--------------------------------------------------------------------------------|----------------------------------------------------------------------------------------------------|
|   |                               | A            | TS Injury    | <b>Analytics</b> F                                            | Reporting    | I                                                                              | Close                                                                                                    |
|   | 1 Tier Report                 | 2x1          | Tier Report  | 2x2 Tier Report                                               | Pie Chart    |                                                                                |                                                                                                    |
|   | Row Field 1: Athlete Gender   |              |              |                                                               |              |                                                                                |                                                                                                    |
|   | Row Field 2:                  |              | Athlete Year | r                                                             |              | •                                                                              |                                                                                                    |
|   | Column Field                  | d:           | Injury Date  |                                                               |              | •                                                                              |                                                                                                    |
|   |                               |              |              |                                                               |              |                                                                                |                                                                                                    |
|   |                               |              |              |                                                               |              |                                                                                |                                                                                                    |
|   | Start Date: /                 | /            | ~            | End Date:                                                     | 1 1          | ~                                                                              |                                                                                                    |
| ş |                               |              |              |                                                               |              |                                                                                |                                                                                                    |
|   | Specific Comp L               | _evel;       | None = All   | Your Region; No                                               | ne = All     | Researc                                                                        | h Region; None = All                                                                                                    |
|   | Specific Comp L<br>HIGH SCHO  | .evel;<br>OL | None = All   | Your Region; Not                                              | ne = All     | Researc                                                                        | ch Region; None = All<br>WEST                                                                                                    |
|   | Specific Comp L               | Level;<br>OL | None = All   | Your Region; No<br>NORTH<br>CENTRAL                           | ne = All     | Researce<br>FAR<br>GRE                                                         | ch Region; None = All<br>WEST<br>ATLAKES<br>AMERICAN                                                                                                    |
|   | Specific Comp L               | Level;<br>OL | None = All   | Your Region; Nor<br>NORTH<br>CENTRAL<br>SOUTH<br>WEST         | ne = All     | Researce<br>FAR<br>GRE<br>MID                                                  | ch Region; None = All<br>WEST<br>ATLAKES<br>AMERICAN<br>ATLANTIC                                                                                        |
|   | Specific Comp L               | Level;<br>OL | None = All   | Your Region; Nor<br>NORTH<br>CENTRAL<br>SOUTH<br>WEST<br>EAST | ne = All     | Researc                                                                        | Ch Region; None = All<br>WEST<br>EATLAKES<br>AMERICAN<br>ATLANTIC<br>RTHEAST<br>RTHWEST                                                                 |
|   | Specific Comp L               | evel;        | None = All   | Your Region; Nor<br>NORTH<br>CENTRAL<br>SOUTH<br>WEST<br>EAST | ne = All     | Researce<br>FAR<br>GRE<br>MID.<br>NOF<br>NOF                                   | ch Region; None = All<br>WEST<br>ATLAKES<br>AMERICAN<br>ATLANTIC<br>RTHEAST<br>RTHWEST<br>'SIDEUS                                                       |
|   | Specific Comp L               | evel;        | None = All   | Your Region; Nor<br>NORTH<br>CENTRAL<br>SOUTH<br>WEST<br>EAST | ne = All     | Researce<br>FAR<br>GRE<br>MID<br>MID<br>NOF<br>NOF<br>OUT<br>ROO               | ch Region; None = All<br>WEST<br>ATLAKES<br>AMERICAN<br>ATLANTIC<br>RTHEAST<br>RTHWEST<br>SIDEUS<br>CKYMOUNTAIN                                         |
|   | Specific Comp L               | evel;        | None = All   | Your Region; Nor<br>NORTH<br>CENTRAL<br>SOUTH<br>WEST<br>EAST | ne = All     | Researce<br>FAR<br>GRE<br>MID<br>MID<br>NOF<br>NOF<br>NOF<br>OUT<br>ROC<br>SOU | ch Region; None = All<br>WEST<br>EATLAKES<br>AMERICAN<br>ATLANTIC<br>RTHEAST<br>RTHWEST<br>'SIDEUS<br>CKYMOUNTAIN<br>JTHEAST<br>JTHWEST                 |
|   | Specific Comp L               | evel;        | None = All   | Your Region; Nor<br>NORTH<br>CENTRAL<br>SOUTH<br>WEST<br>EAST | ne = All     | Researce<br>FAR<br>GRE<br>MID<br>NOF<br>NOF<br>NOF<br>OUT<br>SOU<br>SOU        | ch Region; None = All<br>WEST<br>EATLAKES<br>AMERICAN<br>ATLANTIC<br>RTHEAST<br>RTHWEST<br>SIDEUS<br>CKYMOUNTAIN<br>JTHEAST<br>JTHWEST                  |
| N | Iote: Depending               | evel;<br>OL  | None = All   | Your Region; Nor<br>NORTH<br>CENTRAL<br>SOUTH<br>WEST<br>EAST | ne = All     | Researce<br>FAR<br>GRE<br>MID<br>MID<br>NOF<br>NOF<br>OUT<br>SOU<br>SOU        | ch Region; None = All<br>WEST<br>EATLAKES<br>AMERICAN<br>ATLANTIC<br>RTHEAST<br>RTHWEST<br>SIDEUS<br>CKYMOUNTAIN<br>JTHEAST<br>JTHWEST                  |
| N | Iote: Depending<br>Run 1-Tier | g on 1       | None = All   | Your Region; Nor<br>NORTH<br>CENTRAL<br>SOUTH<br>WEST<br>EAST | eports may n | Researce<br>FAR<br>GRE<br>MID.<br>MID.<br>NOF<br>NOF<br>OUT<br>SOU<br>SOU      | ch Region; None = All<br>WEST<br>EATLAKES<br>AMERICAN<br>ATLANTIC<br>RTHEAST<br>SIDEUS<br>CKYMOUNTAIN<br>JTHEAST<br>JTHWEST<br>e before being displayed |

For a Tier 2 report choose the information you want for Row 1, Row 2 and Column fields. Pick your Start and End Date, then choose any limiting factors (regions) in the 3 boxes below if you wish. When you have made all your choices click the "Run Tier-2x1" button.

Your report will appear in the format shown below with your specific choice of data shown in the row and column areas. You have the some functions with these reports as others: Email, export to another format, print or save.

| 💷 🐟 🖪                 |           |                  |               | /1 .00. 6                | Ð _                           | 6                           |                     | n 🗈 🗕    |          |
|-----------------------|-----------|------------------|---------------|--------------------------|-------------------------------|-----------------------------|---------------------|----------|----------|
| 3 😴 🖽                 |           |                  |               |                          |                               | : 64                        | <b>W M</b>          | <u> </u> |          |
| 01/27/20<br>1:55:21PM |           | S Research - Cro | sstab Analyti | cs(TM) Tier<br>Athlete G | -2 from 09/01<br>ender/Athlet | 1/2018 to 01/2<br>e Year by | 27/20<br>njury Date |          |          |
|                       |           | Total            | 10/04/18      | 10/08/18                 | 10/09/18                      | 10/18/18                    | 10/19/18            | 10/22/18 | 10/23/18 |
| Total                 |           | 47               | 1             | 2                        | 2                             | 1                           | 1                   | 2        | 2        |
| FEMALE                | Total     | 12               | 1             | 0                        | 2                             | 1                           | 1                   | 0        | C        |
|                       | FRESHMAN  | 1                | 0             | 0                        | 0                             | 0                           | 1                   | 0        | C        |
|                       | JUNIOR    | 3                | 0             | 0                        | 0                             | 0                           | 0                   | 0        | C        |
|                       | OTHER     | 2                | 0             | 0                        | 1                             | 1                           | 0                   | 0        | 0        |
|                       | SENIOR    | 4                | 0             | 0                        | 1                             | 0                           | 0                   | 0        | 0        |
|                       | SOPHOMORE | 2                | 1             | 0                        | 0                             | 0                           | 0                   | 0        | 0        |
| MALE                  | Total     | 33               | 0             | 1                        | 0                             | 0                           | 0                   | 2        | 2        |
|                       | FRESHMAN  | 1                | 0             | 0                        | 0                             | 0                           | 0                   | 0        | C        |
|                       | JUNIOR    | 7                | 0             | 0                        | 0                             | 0                           | 0                   | 0        | 0        |
|                       | OTHER     | 2                | 0             | 1                        | 0                             | 0                           | 0                   | 0        | 0        |
|                       | SENIOR    | 21               | 0             | 0                        | 0                             | 0                           | 0                   | 2        | 1        |
|                       | SOPHOMORE | 2                | 0             | 0                        | 0                             | 0                           | 0                   | 0        | 1        |
| OTHER                 | Total     | 2                | 0             | 1                        | 0                             | 0                           | 0                   | 0        | C        |
| 1                     | SENIOR    | 2                | 0             | 1                        | 0                             | 0                           | 0                   | 0        | 0        |

## **Tier 2x2 Report**

| 9      | \$                                                               |                |                                               |                        |                                                                                      |                                                                                                    |  |  |  |
|--------|------------------------------------------------------------------|----------------|-----------------------------------------------|------------------------|--------------------------------------------------------------------------------------|----------------------------------------------------------------------------------------------------|--|--|--|
|        | ŀ                                                                | ATS Inju       | ry Analytics                                  | Reportin               | g                                                                                    | Close                                                                                                    |  |  |  |
|        | 1 Tier Report 2x1                                                | Tier Report    | 2x2 Tier Report                               | Pie Chart              |                                                                                      |                                                                                                    |  |  |  |
|        | Row Field 1:                                                     | Athlete Year   |                                               |                        |                                                                                      |                                                                                                    |  |  |  |
|        | Row Field 2:                                                     | Athlete Gender |                                               |                        |                                                                                      |                                                                                                    |  |  |  |
|        | Column Field 1:                                                  | Body Part      |                                               |                        | -                                                                                    |                                                                                                    |  |  |  |
|        | Column Field 2:                                                  | Injury Type    |                                               |                        | •                                                                                    |                                                                                                    |  |  |  |
|        | o . o                                                            |                |                                               | 01 (07 (00             |                                                                                      |                                                                                                    |  |  |  |
|        | Start Date: 09/01/1                                              | 8              | End Date:                                     | 01/2//20               | ~                                                                                    |                                                                                                    |  |  |  |
|        | Specific Comp Level:                                             | None = All     | Your Region: No                               | ne = All               | Research                                                                             | h Region: None = All                                                                                                    |  |  |  |
|        | Specific Comp Level;                                             | None = All     | Your Region; No NORTH CENTRAL SOUTH WEST EAST | ne = All               | Research                                                                             | h Region; None = All<br>WEST<br>ATLAKES<br>AMERICAN<br>ATLANTIC<br>THEAST<br>THWEST<br>SIDEUS<br>KYMOUNTAIN<br>THEAST<br>THWEST                                            |  |  |  |
| :<br>I | Specific Comp Level;                                             | None = All     | Your Region; No NORTH CENTRAL SOUTH WEST EAST | ne = All               | Research                                                                             | h Region; None = All<br>WEST<br>ATLAKES<br>AMERICAN<br>ATLANTIC<br>THEAST<br>THWEST<br>SIDEUS<br>KYMOUNTAIN<br>THEAST<br>THWEST<br>before being displayed                  |  |  |  |
|        | Specific Comp Level; HIGH SCHOOL Iote: Depending on t Run 1-Tier | None = All     | Your Region; No NORTH CENTRAL SOUTH WEST EAST | eports may r<br>Run 2x | Research<br>FARV<br>GRE<br>MIDA<br>MIDA<br>NOR<br>NOR<br>OUTS<br>ROC<br>SOUT<br>SOUT | h Region; None = All<br>WEST<br>ATLAKES<br>AMERICAN<br>ATLANTIC<br>THEAST<br>THWEST<br>SIDEUS<br>KYMOUNTAIN<br>THEAST<br>THWEST<br>before being displayed<br>Run Pie Chart |  |  |  |

For a Tier 2x2 report choose the information you want for Row 1, Row 2, Column 1 and Column 2 fields. Pick your Start and End Date, then choose any limiting factors (regions) in the 3 boxes below if you wish. When you have made all your choices click the "Run Tier-2x2" button.

Your report will appear in the format shown below with your specific choice of data shown in the row and column areas. You have the some functions with these reports as others: Email, export to another format, print or save.

|                       |                                                                                                    |      |       |          | $\mathbf{i}$ |       |          |       |          |
|-----------------------|----------------------------------------------------------------------------------------------------|------|-------|----------|--------------|-------|----------|-------|----------|
| 🛃 ATS Report View     | ver                                                                                                    |      |       |          |              |       |          |       |          |
| £ 4 2 2               | Main R                                                                                                    | H 1  | 1     | /1 🏤 🔍   | •            | 8     | 2 🖷 🛿    | a 📑 🛛 | <b>V</b> |
|                       |                                                                                                    |      |       |          |              |       |          |       |          |
| 01/27/20<br>1:59:34PM | 1/2//20 ATS Research - Crosstab Analytics(TM) Tier-2 from 09/01/2018 to 01/2//20<br>1:59:34PM Body Part/Injury Type by Body Part/Injury Type |      |       |          |              |       |          |       |          |
|                       |                                                                                                    | -    | ANKLE |          | , ,          | ARM   | , , ,    | CHEST |          |
|                       |                                                                                                    | Tota | Total | LIGAMENT | OTHER        | Total | FRACTURE | Total | ABRASION |
| Total                 |                                                                                                    | 47   | 9     | 6        | 3            | 1     | 1        | 1     | 1        |
| FRESHMAN              | Total                                                                                                    | 2    | 0     | 0        | 0            | 0     | 0        | 0     | 0        |
|                       | FEMALE                                                                                                    | 1    | 0     | 0        | 0            | 0     | 0        | 0     | 0        |
|                       | MALE                                                                                                    | 1    | 0     | 0        | 0            | 0     | 0        | 0     | 0        |
| JUNIOR                | Total                                                                                                    | 10   | 2     | 1        | 1            | 0     | 0        | 1     | 1        |
|                       | FEMALE                                                                                                    | 3    | 0     | 0        | 0            | 0     | 0        | 0     | 0        |
|                       | MALE                                                                                                    | 7    | 2     | 1        | 1            | 0     | 0        | 1     | 1        |
| OTHER                 | Total                                                                                                    | 4    | 2     | 2        | 0            | 0     | 0        | 0     | 0        |
|                       | FEMALE                                                                                                    | 2    | 1     | 1        | 0            | 0     | 0        | 0     | 0        |
|                       | MALE                                                                                                    | 2    | 1     | 1        | 0            | 0     | 0        | 0     | 0        |
| SENIOR                | Total                                                                                                    | 27   | 4     | 2        | 2            | 1     | 1        | 0     | 0        |
|                       | FEMALE                                                                                                    | 4    | 1     | 1        | 0            | 0     | 0        | 0     | 0        |
|                       | MALE                                                                                                    | 21   | 3     | 1        | 2            | 1     | 1        | 0     | 0        |
|                       | OTHER                                                                                                    | 2    | 0     | 0        | 0            | 0     | 0        | 0     | 0        |
| SOPHOMORE             | Total                                                                                                    | 4    | 1     | 1        | 0            | 0     | 0        | 0     | 0        |
|                       | FEMALE                                                                                                    | 2    | 0     | 0        | 0            | 0     | 0        | 0     | 0        |

## **Pie Chart**

| Q,                                    |                                       |                                                                           |                      |                                                                           |                                                                                                    |
|---------------------------------------|---------------------------------------|---------------------------------------------------------------------------|----------------------|---------------------------------------------------------------------------|----------------------------------------------------------------------------------------------------|
|                                       | ATS Injur                             | y Analytics I                                                             | Reporting            | g                                                                         | Close                                                                                                    |
| 1 Tier Report                         | 2x1 Tier Report                       | 2x2 Tier Report                                                           | Pie Chart            |                                                                           |                                                                                                    |
| Chart Field:                          | Injury Type                           |                                                                           |                      | •                                                                         |                                                                                                    |
| Start Date: 09 Specific Comp HIGH SCH | V/01/18 V<br>Level; None = All<br>OOL | End Date:<br>Your Region; No<br>NORTH<br>CENTRAL<br>SOUTH<br>WEST<br>EAST | 01/27/20<br>ne = All | Researce<br>FAR<br>GRE<br>MID.<br>MID.<br>NOF<br>NOF<br>NOF<br>NOF<br>SOU | th Region; None = All<br>WEST<br>ATLAKES<br>AMERICAN<br>ATLANTIC<br>RTHEAST<br>RTHWEST<br>SIDEUS<br>KYMOUNTAIN<br>ITHEAST<br>ITHWEST |
| Note: Dependir                        | ng on the date rang                   | je chosen these r                                                         | eports may r         | un for a while                                                            | before being displayed                                                                                                    |
| Run 1-Tie                             | er Run                                | 2x1 Tier                                                                  | Run 2x2              | 2 Tier                                                                    | Run Pie Chart                                                                                                    |

For a Pie Chart report choose the information you want, pick your Start and End Date, then choose any limiting factors (regions) in the 3 boxes below if you wish. When you have made choices click the "Pie Chart" button.

Your report will appear in the format shown below with your specific choice of data shown in the pie chart, with a key to explain the break up of the data to the right. You have the some functions with these reports as others: Email, export to another format, print or save.

![](_page_11_Picture_2.jpeg)

| 01/27/20  | ATS Research - Pie Chart from 09/01/2018 to 01/27/20 |
|-----------|------------------------------------------------------|
| 2:04:41PM | Injury Type                                          |
|           |                                                      |